# **NOUVEAUTÉ - FORMATION** Environnement numérique d'apprentissage (ENA)

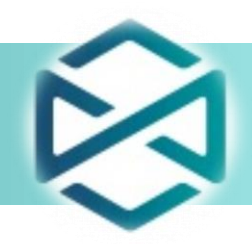

#### Objet : Lancement de la plateforme de formation en ligne - ENA

Le CISSS de Chaudière-Appalaches est fier de joindre l'Environnement numérique d'apprentissage (ENA) provincial sur lequel plus de 800 formations sont déjà offertes. Nous entrons à l'ère de la formation continue et partagée : des formations accessibles en tout temps, gratuitement et partagées entre tous les établissements de santé et des services sociaux du Québec. Dorénavant, vous pourrez accéder à l'ENA à partir de votre lieu de travail ou de la maison pour suivre une formation planifiée par votre supérieur ou pour développer vous-même vos connaissances sur votre temps personnel.

La formation est un élément important du maintien de la qualité et de la sécurité des soins et services. En nous joignant à l'ENA provincial, nous bénéficions d'une offre élargie de formations approuvées par le réseau de la santé et des services sociaux et nous pouvons partager plus facilement les meilleures pratiques.

### Comment accéder à l'Environnement numérique d'apprentissage (ENA) :

| Au travail  | Intranet / Guichet des employés / Formation / Cliquez sur le logo  😂 |
|-------------|----------------------------------------------------------------------|
| À la maison | Utilisez le site Web : fcp.rtss.qc.ca                                |

### Comment débuter une session :

- A. Nom de l'établissement : Sélectionnez « CISSS de Chaudière-Appalaches »;
- B. Nom d'utilisateur : Entrez votre code d'utilisateur;
- C. Mot de passe : Entrez votre mot de passe en respectant les minuscules et les majuscules;
- D. Cochez la case « Mémoriser mes infos ».

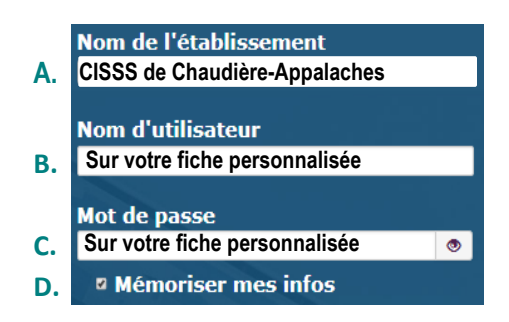

## 

Nous vous recommandons de sauvegarder la page Web dans vos « Favoris » en cliquant sur l'étoile en haut à droite de votre navigateur.

### Comment rechercher une formation :

- A. Par le moteur de recherche en inscrivant un mot clé ou le nom de la formation;
- B. En sélectionnant « Recherche avancée », vous pourrez explorer les formations offertes par programme/service ou par catégorie d'emploi.

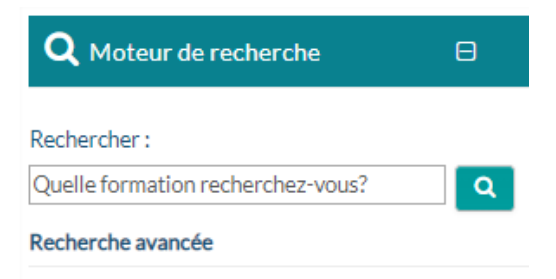

Conservez de manière sécuritaire ce document, puisqu'il contient des informations personnelles. Gardez-le à votre portée pour faciliter votre premier accès à l'Environnement numérique d'apprentissage.